# 화장품 신고를 위한 QUEST3+ 온라인 제출 매뉴얼

본 매뉴얼은 신규 화장품 성분, 화장품 제조자, 포장회사 및 수입자 등재 신청을 포함하여 화장품 온라인 제출을 하기 위한 단계적 지침을 제공한다.

1) 신고의 제출

**단계 1: '등록 사용자'(Registered User)**를 클릭하여 로그인한 후, 사용자명과 패스워드를 입력하여 Login 을 클릭한다.

예:

**사용자명:** Ariel

패스워드: Quest3plus

|          | stem for<br>egistration, Cosmetic Notification, Licensing & M                                                                                                    | arket Sampling Login   Register                                                                                                    |  |
|----------|----------------------------------------------------------------------------------------------------|----------------------------------------------------------------------------------------------------|--|
|          |                                                                                                    |                                                                                                    |  |
| Username | Welcome to QUEST 3+:<br>QUEST 3+ Online Submission<br>System enabled Product License<br>Holder, Manufacturer, Importer, Re-<br>packer, Reseller and other related<br>users to conduct secured online<br>transactions for product<br>registration, variation, Licensing,<br>market sampling, renewal and other<br>transactions. | Helpdesk Market Sampling For NON QUEST 3+ member only in House Evaluation For NON QUEST 3+ member only Membership Application Status NPRA Website |  |
| Login    | wright 2015-2018 NPCR All Bights Reserved 1. Disci                                                                                                    | lmer                                                                                                    |  |
| © Cop    | yright 2015-2018 NPCB. All Rights Reserved.   Discla                                                                                                    | limer                                                                                                    |  |

# 단계 2: '화장품 신고'(Cosmetic Notification)를 클릭하여 온라인 화장품 신고서를 제출한다.

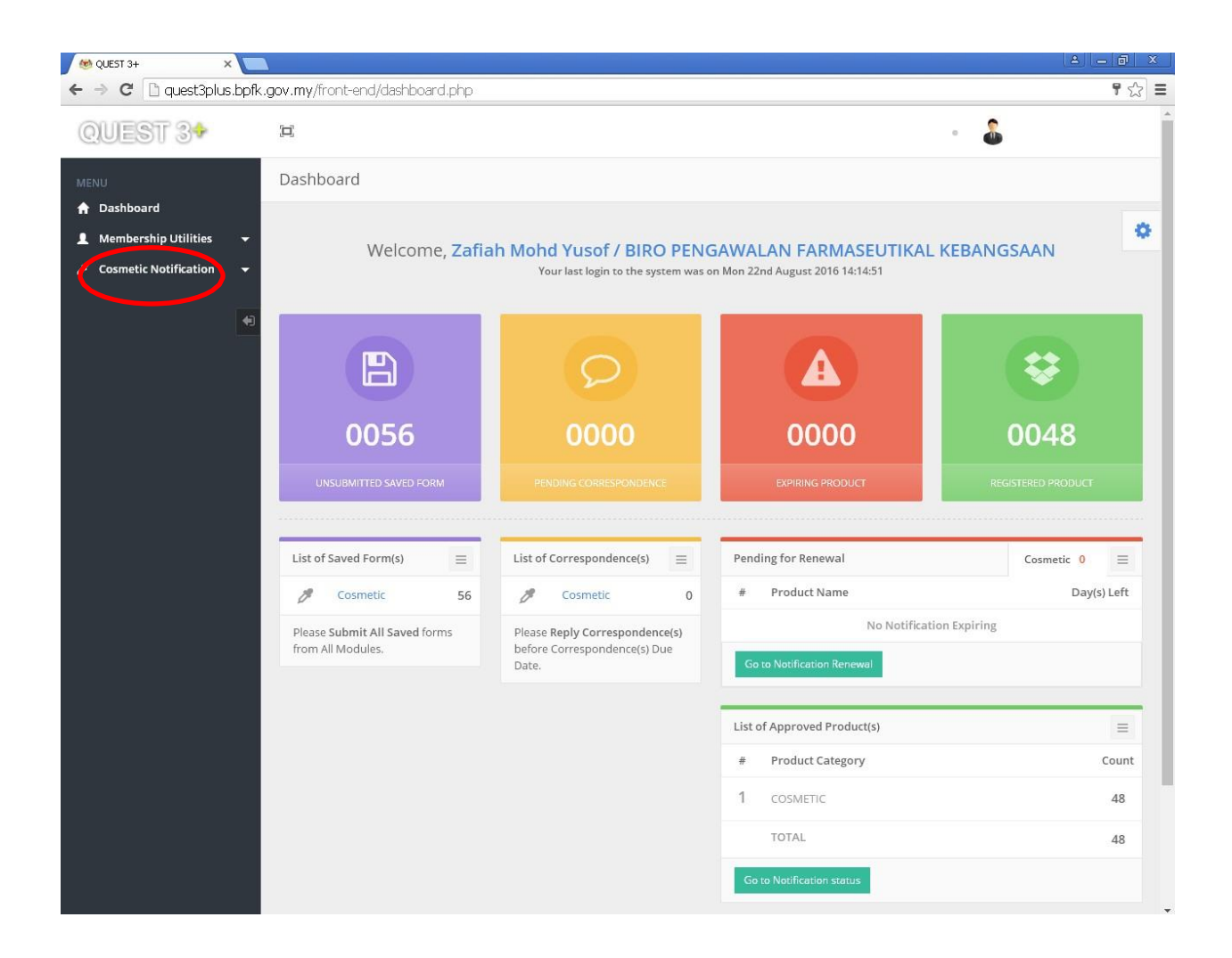

주: 각 섹션에서 입력한 모든 정보는 자동적으로 저장된다. 해당 정보는 '**저장 양식**'(**Saved Form**)을 통하여 조회할 수 있다. 정보는 30 일간 유지된다.

**단계 3:** Click on '신고'(**Notification)**를 클릭한 후 '**신청 양식**'(**Application Form)**을 클릭하여 새로운 신고서 제출을 진행한다.

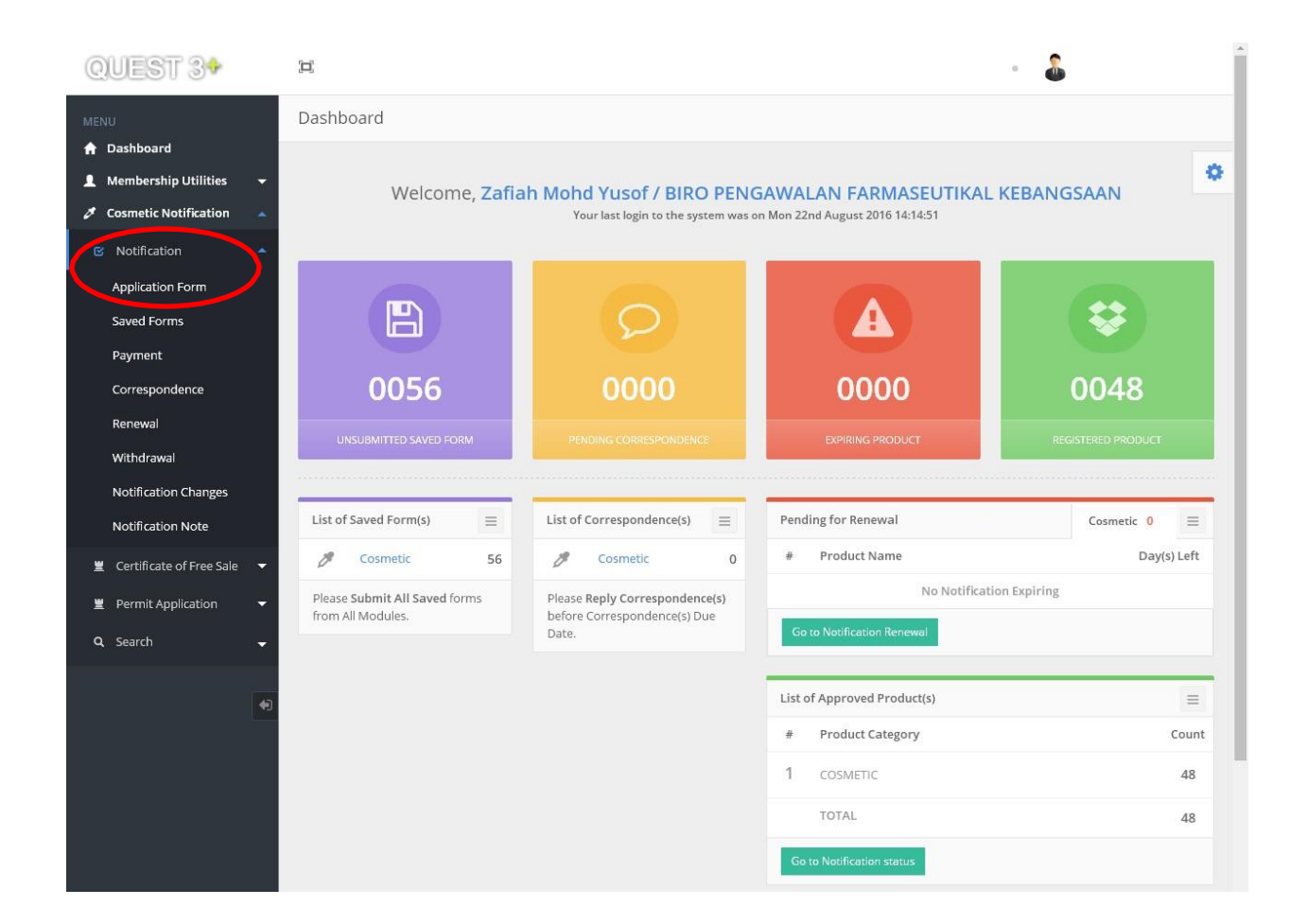

단계 4: 제품 카테고리를 선택한다. 예) '신규 제품'(New Product) 또는 '제품 변종'(Product Variance).

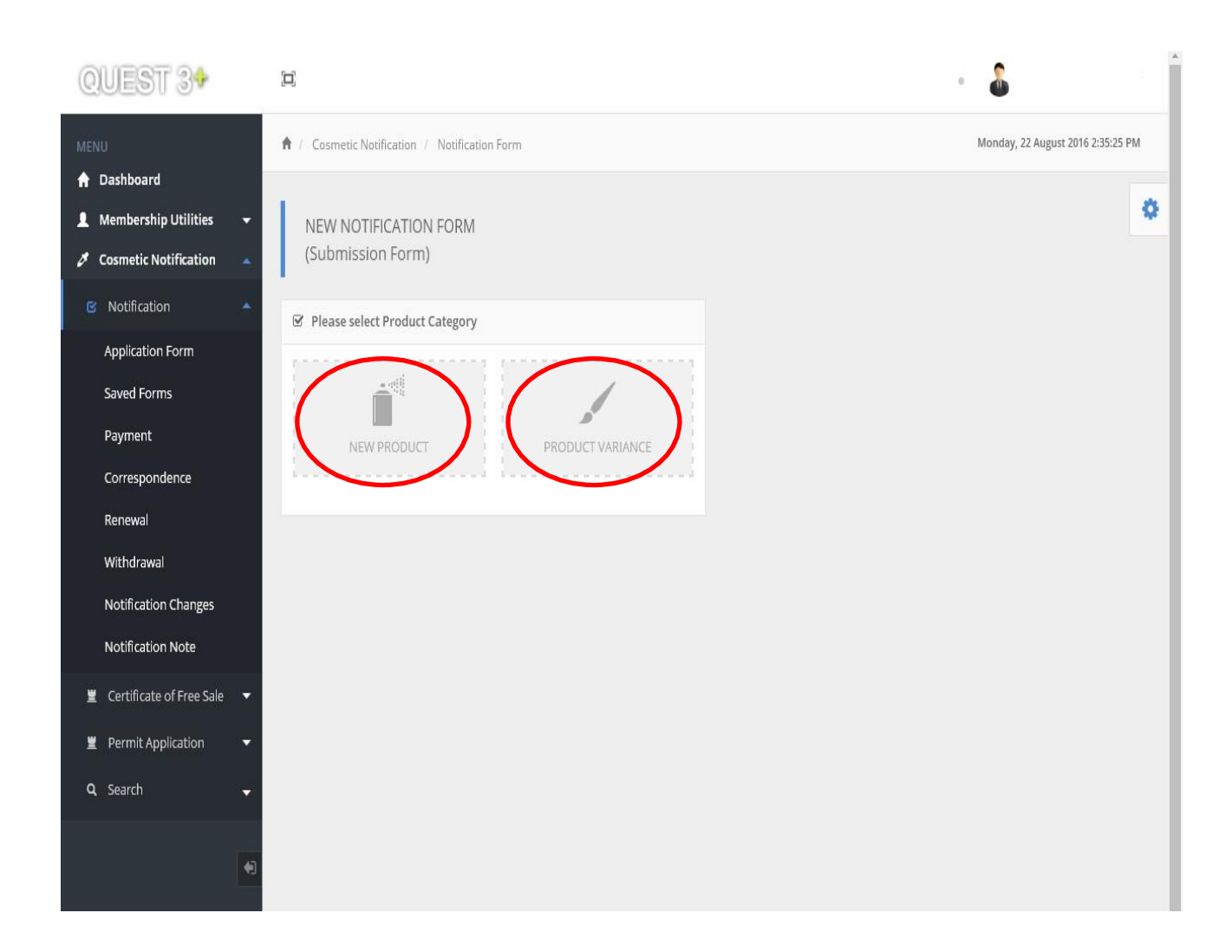

# 단계 5:

### 섹션 A = 회사 세부 정보

본 섹션의 정보는 Quest 회원 세부 정보로부터 자동적으로 검색이 된다.

| QUEST 3+                                                                                   |                                                             |                                                                                                    |                    | • 🊨                      |                 |
|--------------------------------------------------------------------------------------------|-------------------------------------------------------------|----------------------------------------------------------------------------------------------------|--------------------|--------------------------|-----------------|
| MENU                                                                                       | ↑ Cosmetic Notification / Notification Form /               | New Product                                                                                                    |                    | Monday, 22 August        | 2016 2:38:11 PM |
| <ul> <li>Dashboard</li> <li>Membership Utilities</li> <li>Cosmetic Notification</li> </ul> | NEW NOTIFICATION FORM<br>(Notification Form For New Product | .)                                                                                                    |                    |                          | ٥               |
| 🖾 Notification 🔺                                                                           |                                                             |                                                                                                    | Section A - B Sect | tion C - F Section G - H | Section I       |
| Application Form<br>Saved Forms                                                            | Section A : COMPANY DETAILS                                 |                                                                                                    |                    |                          |                 |
| Payment<br>Correspondence                                                                  |                                                             | Particular of cosmetic notificat                                                                                                    | tion holder        |                          |                 |
| Renewal                                                                                    | Business Reg. No.                                           |                                                                                                    |                    |                          |                 |
| Withdrawal                                                                                 | Company Name                                                |                                                                                                    |                    |                          |                 |
| Notification Changes<br>Notification Note                                                  | Company Address                                             |                                                                                                    |                    |                          |                 |
| 🚆 Certificate of Free Sale 🔻                                                               | Telephone No.                                               |                                                                                                    |                    |                          |                 |
| 🚆 Permit Application 🛛 🔫                                                                   | Fax No.                                                     |                                                                                                    |                    |                          |                 |
| Q, Search 🚽                                                                                |                                                             | <ul> <li>Particulars of person representing the second second</li></ul> | ne local company — |                          |                 |
| +                                                                                          | Person Name                                                 |                                                                                                    |                    |                          |                 |
|                                                                                            | MyKad No. / Passport No.                                    |                                                                                                    |                    |                          |                 |
|                                                                                            | Designation                                                 |                                                                                                    |                    |                          |                 |
|                                                                                            | Mobile No.                                                  |                                                                                                    |                    |                          |                 |
|                                                                                            | Email Address                                               |                                                                                                    |                    |                          |                 |
|                                                                                            |                                                             |                                                                                                    |                    |                          |                 |

단계 6:

.

# 섹션 B = 제품 내역 (Particulars of Product)

본 섹션의 각 필드를 완성한 후 '**다음**'(Next)을 클릭한다.

| Correspondence             | Section B : PARTICULARS OF PRODUCT                                                                              |
|----------------------------|----------------------------------------------------------------------------------------------------|
| Renewal                    |                                                                                                    |
| Withdrawal                 | Please complete product particulars below and proceed accordingly.                                              |
| Notification Changes       | Product Name *                                                                                                  |
| Notification Note          | (Product name shall include trade mark/brand name together with an invented name. Example: ABC Whitening Cream) |
| 🚆 Certificate of Free Sale | -                                                                                                    |
| 🚆 Permit Application       | Product Type *                                                                                                  |
| <b>Q</b> Search            | ✓ Skin whitening products/Skin brightening products                                                             |
|                            | Product Presentation * Intended Use *                                                                           |
|                            | Single Product 👻                                                                                                |
|                            |                                                                                                    |
|                            |                                                                                                    |
|                            | Next                                                                                                    |
|                            |                                                                                                    |

# 주: 동일 제품명이 2 번 입력되면 메시지가 나타난다..

| Section B : PARTICULARS OF PRODUCT                                              |                                 |
|---------------------------------------------------------------------------------|---------------------------------|
| Please complete product particulars below and proceed acc                       | cordingly.                      |
| roduct Name *                                                                   |                                 |
| roduct name shall include trade mark/brand name together with an invented name. | . Example: ABC Whitening Cream) |

## 단계 7:

#### 섹션 C = 제조자/포장회사 내역 (Particulars of Manufacturer(s)/Assembler(s))

열을 클릭하여 데이터베이스로부터 제조자/포장회사 이름을 검색한다. 이후 검색 결과로부터 제조자의 이름을 선택하고 '**추가**'(**Add**)를 클릭한다.

둘 이상의 제조자/포장 회사를 포함시킬 수 있다.

| MENU                         | Section C : PARTICUL                             | RS OF MANUFACTURER(S) / ASSEMBLER(S)                                                                                                    |                                                      |
|------------------------------|--------------------------------------------------|----------------------------------------------------------------------------------------------------|------------------------------------------------------|
| A Dashboard                  |                                                  |                                                                                                    |                                                      |
| 💄 Membership Utilities 🛛 👻   | Manufacturer                                     |                                                                                                    |                                                      |
| 🖉 Cosmetic Notification 🛸    | A manufacturer is a co<br>all operations of purc | npany which is engaged in any process carried out in the course of making the cosmetic products. The manufa-<br>ase of starting materials, bulk intermediates and products, formulation and production (such as grinding, mixin | cturing process includes<br>ig. encapsulation and/or |
| B Notification               | Primary Assembler                                | troi, release scorage and distribution of cosmetic products and the related controls.                                                                                                    |                                                      |
| Application Form             | A primary assembler<br>labelled before the pr    | a company which is engaged only in a process of enclosing the product in a primary/immediate container w<br>durt is solid or supplied in it                                                                                     | hich is labelled or to be                            |
| Saved Forms                  | indenied before the pr                           | and to only or supplied in the                                                                                                    |                                                      |
| Payment                      | A secondary assemble                             | is a company which is engaged only in process of labelling the product container where the product is already                                                                                                    | y enclosed in its primary                            |
| Correspondence               | container and/or pac<br>product is sold or sup   | ing the product which is already enclosed in its labelled primary container into carton which is labelled or to<br>Bed.                                                                                                    | be labelled, before the                              |
| Renewal                      |                                                  |                                                                                                    |                                                      |
| Withdrawal                   |                                                  |                                                                                                    |                                                      |
| Notification Changes         | Note: If manufact                                | rer / assembler / importer / distributer / substance name is not available, please click 'NOT LISTED' to proceed.                                                                                                    |                                                      |
| Notification Note            |                                                  | Manufacturer(s) Information                                                                                                    |                                                      |
| 🚆 Certificate of Free Sale 🔻 | Manufacturer Type                                | Local Manufacturer     Foreign Manufacturer                                                                                                    |                                                      |
| 🕱 Permit Application 👻       | Local Manufacturer Nan                           |                                                                                                    | _                                                    |
| Q Search 🗸                   | - Click here to search -                         | - Add                                                                                                    | Not Listed                                           |
| 15                           | Company Name                                     | Company Address                                                                                                    | Action                                               |
|                              | No Record                                        |                                                                                                    |                                                      |
|                              |                                                  | Assembler(s) Information (if applicable)                                                                                                    |                                                      |
|                              | Assembler Type                                   | Local Primary Assembler (LPA)     Local Secondary Assembler (LSA)     Foreign Primary Assembler (FSA)                                                                                                    |                                                      |
|                              | Local Primary Assemble                           | Name                                                                                                    |                                                      |
|                              | - Click here to search -                         |                                                                                                    | Not Listed                                           |
|                              | Company Name                                     | Company Address                                                                                                    | Type Action                                          |
|                              | - No Record                                      |                                                                                                    |                                                      |

## 단계 7 (옵션):

#### i) 국내 제조자 및 국내 1 차 포장회사 (Local Manufacturer & Local Primary Assembler)

만일 데이터베이스에 국내 제조자/국내 1 차 포장회사에 관한 정보가 없을 경우, NPRA 의 규정 준수 및 라이선스 센터(Centre for Compliance and Licensing)에 연락한다.

데이터베이스에는 우수 제조관리 제도(GMP) 등급을 인정받은 국내 제조자/국내 1 차 포장회사만이 등재되어 있다.

|                                                         |                                                                |                                                                                                    |                                                               | Zafiah Mohd Yusof - |
|---------------------------------------------------------|----------------------------------------------------------------|----------------------------------------------------------------------------------------------------|---------------------------------------------------------------|---------------------|
|                                                         | Note: if manufacturer / asser                                  |                                                                                                    |                                                               | LISTED' to proceed. |
|                                                         | Manufacturer Type   Local M  Local Manufacturer Name *         |                                                                                                    |                                                               | *                   |
|                                                         |                                                                |                                                                                                    |                                                               | Not Listed          |
| Payment                                                 |                                                                |                                                                                                    |                                                               | Action              |
| Correspondence<br>Renewal                               | FORTUNE LABORATORIES SDN BHE                                   | WISMA FORTUNE, NO. 4, JALAN 1<br>40200 SHAH ALAKE SELANCOR M                                                                           | 6/12. SECTION 16                                              | Remove              |
| Withdrawal<br>Notification Changes<br>Notification Note | For manufactu<br>Assembler Type contact Comp<br>before proceer | irer's name which is not listed in the database, kindly<br>liance and Licensing Center, NPCB to obtain GMP sta<br>d with notification. | /<br>atus<br>idary Assembler (LSA)<br>condary Assembler (FSA) |                     |
|                                                         |                                                                |                                                                                                    |                                                               | Not Listed          |
|                                                         |                                                                |                                                                                                    |                                                               | Type Action         |
| Q, Search ,                                             |                                                                |                                                                                                    |                                                               |                     |
|                                                         | Section D : PARTICULARS OF IMPO                                |                                                                                                    |                                                               |                     |
|                                                         |                                                                |                                                                                                    |                                                               |                     |
|                                                         |                                                                |                                                                                                    |                                                               | Not Listed          |
|                                                         | Company Name                                                   |                                                                                                    |                                                               | Action              |

# ii) 해외 제조자/해외 1 차 포장회사/국내 2 차 포장회사/해외 2 차

#### 포장회사/수입업체/유통업체

# 현재의 데이터베이스에 제조자/포장회사의 명칭이 없을 경우, '비 등재'(Not Listed)를 클릭하고 팝업 페이지에서 필수 정보를 입력한 다음 '제출'(Submit)을 클릭한다.

해외 제조자 및 해외 1 차 포장회사의 경우, GMP 인증서 또는 그에 준하는 증빙을 첨부하여 GMP 등급을 증명해야 한다.

| QUEST 34 | Ħ                                                                                                    |              | a Zafiah Mohd Yusof - |
|----------|----------------------------------------------------------------------------------------------------|--------------|-----------------------|
| MENU     |                                                                                                    |              | 1                     |
|          |                                                                                                    |              |                       |
|          |                                                                                                    |              | \$                    |
|          | Manufacturer(s) Information                                                                                          |              |                       |
|          | Manufacture Application of Not Listed Foreign Manufacturer                                                           | ×            |                       |
|          | Foreign Man Company Name Registration No.                                                                            |              |                       |
|          | Click here                                                                                                    | And          | Not Used              |
|          | Address 1                                                                                                    |              |                       |
|          | Company I                                                                                                    |              | Action                |
|          | INTERCOS Address 2                                                                                                   |              | Remove                |
|          |                                                                                                    | -            |                       |
|          | SHISEIDO C                                                                                                    | -            | Remove                |
|          | Postcode                                                                                                    |              |                       |
|          | AFGHANISIAN                                                                                                    |              |                       |
|          | Assembler T) Office No. Fax No. Email                                                                                | SA)<br>(FSA) |                       |
|          | Local Primar                                                                                                    |              |                       |
|          | - Click hern Supporting Document (GMP certificate or equivalent) - Mandatory for manufacturer and primary assembler. | Adda         | Nör Läusit            |
|          | - Hie type *,jpg or *,pdf only. Hie size must not exceed 2 MB.                                                       |              | Type Action           |
|          | CHOOSE FILE PREASE SELECT A FILE                                                                                     |              | in the second         |
|          | INTERCOS                                                                                                    |              | Keinove               |
|          | Close Submit                                                                                                    |              | Remove                |
|          |                                                                                                    |              |                       |
|          |                                                                                                    |              |                       |
|          |                                                                                                    |              |                       |
|          |                                                                                                    |              |                       |
|          |                                                                                                    |              |                       |

단계 8:

섹션 D: 수입업체 내역(Particulars of Importer(s)), (해당 시)

하나 이상의 수입업체를 지정하기 위해서는 본 섹션의 정보들을 입력해야 한다.

#### 섹션 E: 유통업체 내역 (Particulars of Distributor(s)), (옵션)

열을 클릭하여 데이터베이스로부터 수입업체/유통업체 이름을 검색한다. 이후 검색 결과로부터 회사의 이름을 선택하고 '**추가**'(**Add**)를 클릭한다.

| QUEST 3+                        | įΞ.                               |                                   | •   | Î          |
|---------------------------------|-----------------------------------|-----------------------------------|-----|------------|
| MENU                            | Section D : PARTICULARS OF IMPO   | RTERS (For imported product only) |     | ¢          |
| 🕑 Notification 🔺                | Click here to search              |                                   | Add | Not Listed |
| Application Form<br>Saved Forms | Company Name                      | Company Address                   |     | Action     |
| Payment<br>Correspondence       | Section E : PARTICULARS OF DISTRI | BUTOR (if applicable)             |     | _          |
| Renewal                         | Name of Distributer               |                                   |     |            |
| Notification Changes            | Click here to search              | company didage                    | Add | Not Listed |
| Notification Note               | No Record                         | Company Address                   |     | Action     |
| Certificate of Free Sale        |                                   |                                   |     |            |

단계 **9**:

## 섹션 F = 제품 포뮬레이션 (Product Formulation)

세부 사항을 읽은 후 신고 박스에 체크한 다음 성분에 관한 정보를 입력한다.

| Saved Forms          |                                                                                      |                                                                                        |                                                                                                 |                                                                                                    |                                                                           |                          |
|----------------------|--------------------------------------------------------------------------------------|----------------------------------------------------------------------------------------|-------------------------------------------------------------------------------------------------|----------------------------------------------------------------------------------------------------|---------------------------------------------------------------------------|--------------------------|
| Payment              | Section F : PRODUCT FORM                                                             |                                                                                        |                                                                                                 |                                                                                                    |                                                                           |                          |
| Correspondence       |                                                                                      | 1000-00-00-00-00-00-00-00-00-00-00-00-00                                               |                                                                                                 |                                                                                                    |                                                                           |                          |
| Renewal              | Please read and tick the                                                             | boxes to proceed.                                                                      |                                                                                                 |                                                                                                    |                                                                           |                          |
| Withdrawal           |                                                                                      |                                                                                        |                                                                                                 |                                                                                                    |                                                                           |                          |
| Notification Changes | f Cosmetic Products in M<br>with the restrictions and co                             | revisions of the Annexes<br>alaysia and confirmed tha<br>onditions stipulated in the   | II to VII of the Cosmetic Ingr<br>It the product in this notifica<br>Annexes.                   | edient as published in the latest<br>tion does not contain any prohi                                     | amendment of the Guidelin<br>bited substances and is in ci                | ompliance 🗸              |
|                      | undertake to respond an<br>uthority. To submit full in<br>be specified using the nom | d fully cooperate with the<br>gredient list. Percentages<br>nenclature from the latest | regulatory authority with re<br>of restricted ingredients (ing<br>edition of standard reference | gard to any subsequent post-m<br>redients listed in Annex III to VII<br>es as in Appendix A of Annex 1 P | arketing activity initiated by<br>) must be declared. The ingr<br>'art 7. | the<br>edients shall 🛛 🖌 |
| Permit Application   | Name of Substance *                                                                  |                                                                                        |                                                                                                 |                                                                                                    |                                                                           |                          |
| Q Search 🗸           | TRIETHANOLAMINE                                                                      |                                                                                        |                                                                                                 |                                                                                                    |                                                                           | 4                        |
|                      | Percentage (%)                                                                       |                                                                                        |                                                                                                 |                                                                                                    |                                                                           |                          |
| <b>(</b>             | Example 10 🖌                                                                         | Add                                                                                    | Not Listed                                                                                      |                                                                                                    |                                                                           |                          |
|                      | Substance Name                                                                       |                                                                                        |                                                                                                 | *                                                                                                    | Percentage (%)                                                            | Action                   |
|                      | TRIETHANOLAMINE                                                                      |                                                                                        |                                                                                                 |                                                                                                    | 0.2                                                                       | Remove                   |
|                      |                                                                                      |                                                                                        |                                                                                                 |                                                                                                    |                                                                           |                          |
|                      | Previous                                                                             | Next                                                                                   |                                                                                                 |                                                                                                    |                                                                           |                          |
|                      |                                                                                      |                                                                                        |                                                                                                 |                                                                                                    |                                                                           |                          |

단계 **10:** 

# 열을 클릭하여 데이터베이스로부터 물질의 명칭을 검색한 후 검색 결과로부터 물질을 선택한다.

지정된 열에서 제품의 포뮬레이션에 사용된 물질의 함량(%)을 기입한다. 이 정보는 부록 III~VIII 까지 등재된 물질들에 대하여 의무적인 것이다.

'**추가**'(Add)를 클릭하여 포뮬레이션 목록에서 물질을 추가한다. 물질을 제거하기 위하여는 '**제거**'(Remove)를 클릭한다.

| QUEST 3+                     |                                                                        |                                                                                                    | - 🍒                                                                  |                        |
|------------------------------|------------------------------------------------------------------------|----------------------------------------------------------------------------------------------------|----------------------------------------------------------------------|------------------------|
| MENU                         | Company Name                                                           | Company Address                                                                                                    |                                                                      | Action                 |
| ✿ Dashboard                  | No Record                                                              |                                                                                                    |                                                                      |                        |
| 👤 Membership Utilities 🛛 🛨   |                                                                        |                                                                                                    |                                                                      | \$                     |
| 🖋 Cosmetic Notification 🔺    |                                                                        | ON                                                                                                    |                                                                      |                        |
| 🕑 Notification 🔺             | Section F. FRODUCT FORMULATIO                                          |                                                                                                    |                                                                      |                        |
| Application Form             | Please read and tick the boxes                                         | s to proceed.                                                                                                    |                                                                      |                        |
| Saved Forms                  |                                                                        |                                                                                                    |                                                                      |                        |
| Payment                      | I have examined the latest revisi                                      | ions of the Annexes II to VII of the Cosmetic Ingredient as                                                                | published in the latest amendm                                       | ent of                 |
| Correspondence               | any prohibited substances and i                                        | is in compliance with the restrictions and conditions stip                                                                 | ulated in the Annexes.                                               | ontani                 |
| Renewal                      | I undertake to respond and fully<br>initiated by the authority. To sul | y cooperate with the regulatory authority with regard to a<br>bmit full ingredient list. Percentages of restricted ingredi | iny subsequent post-marketing a<br>ents (ingredients listed in Annex | ctivity<br>III to VII) |
| Withdrawal                   | must be declared. The ingredier                                        | nts shall be specified using the nomenclature from the la                                                                  | atest edition of standard reference                                  | es as in               |
| Notification Changes         | Name of Substance *                                                    |                                                                                                    |                                                                      |                        |
| Notification Note            | TRIETHANOLAMINE                                                        |                                                                                                    |                                                                      | *                      |
| 🚆 Certificate of Free Sale 🔻 | Percentage (%)                                                         |                                                                                                    |                                                                      |                        |
| 🚆 Permit Application 🛛 🔫     | Example 10 Add                                                         | d Not Listed                                                                                                    |                                                                      |                        |
| Q Search 🚽                   | $\smile$ $\sim$                                                        |                                                                                                    |                                                                      |                        |
|                              | Substance Name                                                         |                                                                                                    | <ul> <li>Percentage (%)</li> </ul>                                   | Action                 |
| Ð                            | TRIETHANOLAMINE                                                        |                                                                                                    | 2.5                                                                  | Remove                 |
|                              |                                                                        |                                                                                                    |                                                                      |                        |
|                              |                                                                        |                                                                                                    |                                                                      |                        |
|                              | Previous Nex                                                           | xt                                                                                                    |                                                                      |                        |

Note: 단계 10 을 반복하여 기타 물질들을 포함시킨 후 포뮬레이션 목록을 완성한다.

단계 10 (옵션):

만일 기존의 물질 목록에서 해당 물질이 없을 경우 '비 등재'(Not Listed)를 클릭한다. 필수 정보를 입력한 후 '제출'(Submit)을 클릭한다.

| Section F: PRODUCT FORMULATION                                                                                                    |                       |                                                       |  |
|----------------------------------------------------------------------------------------------------|-----------------------|-------------------------------------------------------|--|
| <ul> <li>Province and the second second se<br/>second second second second second second second second second second second second second second second second second second second second second second second second second second second second second second second second second sec</li></ul> |                       |                                                       |  |
|                                                                                                    |                       |                                                       |  |
| Application of Not Listed Substance                                                                                                    | >                     | <                                                     |  |
| Please key-in the details of new substance and click submit button. Prior a                                                                                                    | approval from NPCB is | the latest amendment                                  |  |
| required for inclusion of new substance. Please check your request status<br>Substance after 1-3 working days.                                                                                                    | s in List Cosmetic    | Annexes.                                              |  |
| Substance / INCI CAS N                                                                                                    | No. (if any)          | it post-marketing activ<br>ints listed in Anney III t |  |
|                                                                                                    |                       | standard references a                                 |  |
| Ni Tachnical / Others Name (if any)                                                                                                    |                       |                                                       |  |
|                                                                                                    |                       |                                                       |  |
| Pri -                                                                                                    |                       | -                                                     |  |
| Clarge Submit                                                                                                    |                       |                                                       |  |
|                                                                                                    |                       |                                                       |  |
|                                                                                                    |                       |                                                       |  |
|                                                                                                    |                       |                                                       |  |
|                                                                                                    |                       |                                                       |  |
|                                                                                                    |                       |                                                       |  |
|                                                                                                    |                       |                                                       |  |

**주:** 이미 다른 사용자가 유사한 물질을 신청하였거나 또는 이미 시스템에 있을 경우에는 메시지가 나타난다.

Substance / INCI

water

×

Substance name that your enter already exist

단계 **11:** 

#### 섹션 G = 제품 라벨 (Product Label)

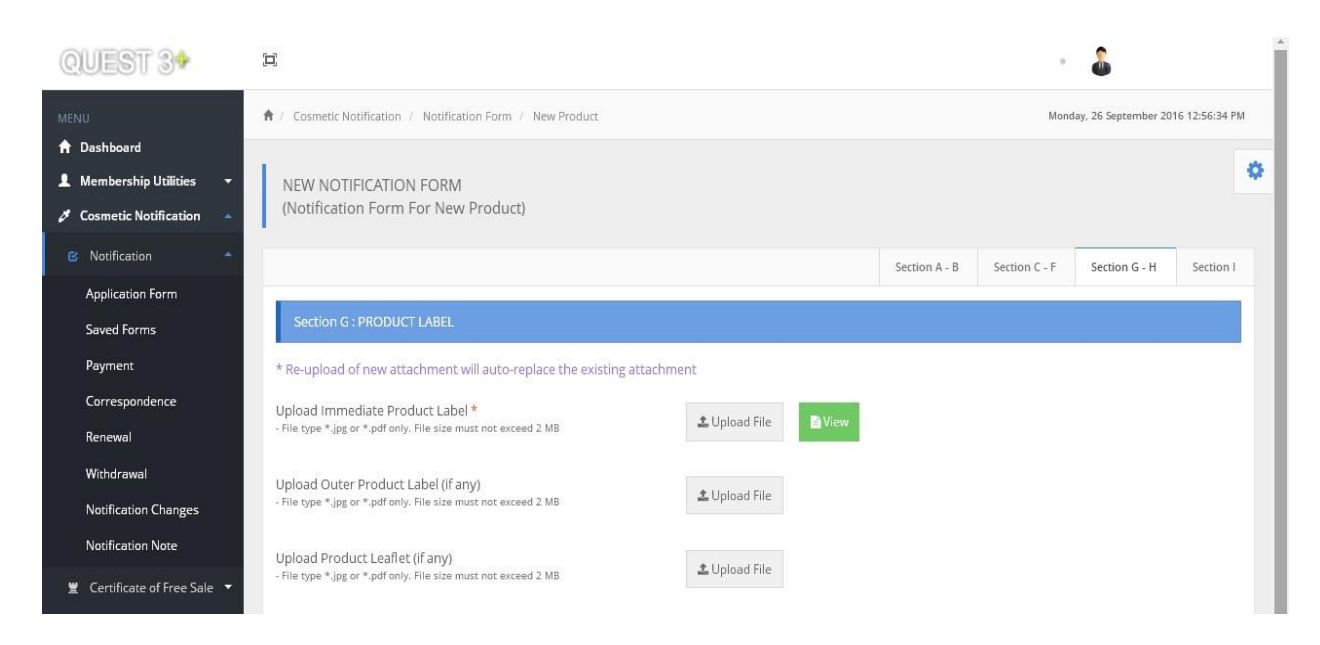

'파일 업로드'(**Upload File**)를 클릭하여 라벨을 업로드한다. '**파일 선택**'(**Choose File**)을 클릭하여 파일을 검색한 후 '**업로드**'(Upload)를 클릭한다.

새로운 문서가 업로드되면 시스템이 기존의 첨부물을 자동적으로 대체한다.

#### 섹션 H = 승인서/신고서 (Letter of Authorisation/Letter of Declaration)

정의:

#### 승인서 (Letter of Authorisation: LOA)

승인서는 제품 소유자가 발급하며, 화장품 신고 보유자(Cosmetic Notification Holder: CNH)로 하여금 NPRA 에 제품 및 브랜드를 신고하도록 승인하며, 제품의 신고와 관련된 제반 사안들을 처리한다.

#### 신고서 (Letter of Declaration)

CNH는 NPRA에 제품 신고를 할 제품 또는 브랜드 목록을 포함하여 브랜드명의 소유권을 명시하고 제품의 신고와 관련된 제반 사항들을 처리하기 위한 신고서를 작성해야 한다.

**주**: 해당 시 위탁 제조서(Contract Manufacturing Appointment) 및 승낙서(Acceptance Letter)를 첨부한다.

| Permit Application | 1 <b>▼</b> |                                                                                                    | 10 ANN                           |               |  |
|--------------------|------------|----------------------------------------------------------------------------------------------------|----------------------------------|---------------|--|
| Search             | *          | - File type * (pg or * pdf only. File size must re                                                         | ot exceed 2 MB                   | 1 Upload File |  |
|                    | 4)         | Letter of Contract Manufacturing A<br>Acceptance (if any)<br>- Rie type * typg or * pdf only. Rie szemut n | ppointment and<br>at exceed 2 MB | ± Upload File |  |
|                    |            |                                                                                                    |                                  |               |  |
|                    |            | Previous Ne                                                                                                | ixt                              |               |  |

단계 **12:** 

#### 섹션 I: 신고 및 제출 (Declaration & Submission)

내용을 읽은 후 신고 박스에 체크(예: "**상기 신고 내용을 읽었으며 동의합니다**")하여 신청서의 제출을 완료한다.

| QUEST 3+                             | E - 🕹                                                                                                    |
|--------------------------------------|----------------------------------------------------------------------------------------------------|
| MENU                                 | Section A - B Section C - F Section G - H Section I 🗸                                                                                                    |
| ↑ Dashboard ▲ Membership Utilities + | Section I : DECLARATION & SUBMISSION                                                                                                    |
| 🥙 Cosmetic Notification 🔺            | 1. I hereby declare on behalf of my company that the product in the notification meets all the requirement of the Guidelines for Control of Cosmetic Products in Malaysia, its Annexes and Appendices, which have been transposed into local legislation.                                            |
| 🛚 Notification 🔺                     | 2. I undertake to :                                                                                                    |
| Application Form                     | 1. Ensure that the product technical and safety information is made readily available to the regulatory authority concerned ("the Authority") and to keep records of the distribution of the products for product recall purposes;                                                                   |
| Saved Forms                          | <ol><li>Notify the Authority of fatal or life threatening serious adverse event (1) as soon as possible by telephone, facsimile transmission, email or in writing, and in<br/>any case, no later than 7 calendar days after first knowledge;</li></ol>                                               |
| Correspondence                       | <ol> <li>Complete the Adverse Cosmetic Event Report Form (2) within 8 calendar days from the date of my notification to the Authority in para 2(2) above, and to provide any other information as may be requested by the Authority;</li> </ol>                                                      |
| Renewal                              | <ol> <li>Report to the Authority of all other serious adverse events that are not fatal or life threatening as soon as possible, and in any case, no later than 15<br/>calendar days after first knowledge, using the Adverse Cosmetic Event Report From;</li> </ol>                                 |
| Withdrawal                           | 5. Notify the Authority of any change of the product particulars submitted in this notification;                                                                                                    |
| Notification Changes                 | 6. Ensure that if and when directed by the Authority I will recall the product from the market, and discontinue selling or supplying the product;                                                                                                    |
| Notification Note                    | 3. I declare that the particulars given in this notification are true, all data and information of relevance in relation to the notification have been supplied and that the documents enclosed are authentic or true copies;                                                                        |
| Certificate of Free Sale             | 4.1 understand that I shall be responsible for ensuring that each consignment of my product continues to meet all the legal requirements and conforms to all<br>standards and specifications of the product that I have declared to the Authority;                                                   |
| Q Search -                           | 5. I understand that I cannot place reliance on the acceptance of my product notification by the Authority in any legal proceedings concerning my product, in the<br>event that my product has failed to conform to any standards or specifications that I had previously declared to the Authority. |
| 40                                   | Click SUBMIT if you have completed the notification form and ready for submission.                                                                                                    |
|                                      | <ul> <li>Incomplete form will be saved in Saved Forms.</li> <li>Completed submission pending for payment will be saved in Payment.</li> <li>If you cannot submit the form, please check all mandatory field again.</li> </ul>                                                                        |
|                                      | Contract and agree to the above declaration.                                                                                                    |
|                                      | Previous Submit                                                                                                    |

.

# 단계 13: 저장 양식 (Saved Form)

저장된 데이터는 **저장 양식(Saved Form**)에 저장된다. 이 상태에서는 **편집(Edit)** 또는 **삭제 (Delete)** 버튼을 사용하여 편집이 가능하다.

| UEST 3+                                                       | <b>[</b> 2]                                                           |                                              |                                       | •                                         |                               |
|---------------------------------------------------------------|-----------------------------------------------------------------------|----------------------------------------------|---------------------------------------|-------------------------------------------|-------------------------------|
| U<br>Dashboard                                                | ♠ / Cosmetic Notification                                             | / Saved Form                                 |                                       | Mor                                       | day, 22 August 2016 4:02:11 P |
| Membership Utilities<br>Cosmetic Notification<br>Notification | Important Notice:<br>All products saved in<br>will result in deletion | n the SAVED FORMS w<br>n of your saved data. | vill be kept up to 30 calendar days o | nly. Failure to delete or submit your pro | duct within 30 days           |
| Application Form                                              | 🕑 Saved Form List                                                     |                                              |                                       |                                           |                               |
| Payment                                                       | Copy CSV Excel                                                        | PDF Print                                    |                                       | Search:                                   |                               |
| Correspondence                                                | Reference No.                                                         | Saved Date                                   | Product Name                          | Product Category                          | Action                        |
| Renewal                                                       | 2010070000061-P                                                       | 16-08-2016                                   |                                       | New Product                               | Edit Delete                   |
| Withdrawal                                                    | 2010070004144-P                                                       | 18-08-2016                                   |                                       | New Product                               | Edit Delete                   |
| Notification Changes                                          | 2012100000855-P                                                       | 16-08-2016                                   |                                       | New Product                               | Edit Delete                   |
| Notification Note                                             | 2016040004045-P                                                       | 16-08-2016                                   |                                       | New Product                               | Edit Delete                   |
| Certificate of Free Sale 🛛 👻                                  | 2016080005162-P                                                       | 16-08-2016                                   |                                       | New Product                               | Edit Delete                   |
| Permit Application 🛛 👻                                        | 2016080005166-P                                                       | 17-08-2016                                   |                                       | New Product                               | Edit Delete                   |
| Search 👻                                                      | 2016080005171-P                                                       | 16-08-2016                                   |                                       | New Product                               | Edit Delete                   |
| 49                                                            | 2016080005204-P                                                       | 03-08-2016                                   |                                       | New Product                               | Edit Delete                   |
|                                                               | 2016080005520-P                                                       | 11-08-2016                                   |                                       | New Product                               | Edit Delete                   |
|                                                               |                                                                       | an an an an an an an an an an an an an a     |                                       | 1000                                      |                               |

#### 단계 14: 지급 (Payment)

완성하여 제출된 양식은 지불(Payment) 섹션에서 대금 지불이 가능하다.

박스에 체크하여 제품을 선택한 후 '**지불**'(Pay)을 클릭하여 지불 과정을 진행한다.

#### 지불 방식:

지불은 개인 계정(B2C), 회사 계정(B2B) 또는 신용 카드를 사용하여 진행할 수 있다.

신청자가 지불 전에 신청 건을 삭제하려는 경우에는 '철회'(**Withdrawal**) 섹션에서 철회가 가능하다.

| 0          | UEST 39                    |                             |                                                                                                    |                                                            |                                    | · 🎂                                  |
|------------|----------------------------|-----------------------------|----------------------------------------------------------------------------------------------------|------------------------------------------------------------|------------------------------------|--------------------------------------|
| MENU       | J                          | 🕈 / Cosmetic                | Notification / Payment                                                                                                    |                                                            |                                    | Monday, 26 September 2016 1:39:44 PM |
| <b>↑</b> D | ashboard                   |                             |                                                                                                    |                                                            |                                    |                                      |
| 1 №        | Aembership Utilities 🛛 🔻   | Notes:                      |                                                                                                    |                                                            |                                    | Y                                    |
| 8 C        | osmetic Notification 🔺     | 1- All produ<br>2- The proc | icts saved in the PAYMEN<br>essing fee for each Cosme                                                                                                    | Fwill be kept up to 30 calend<br>tic Notification is RM50. | ar days only.                      |                                      |
|            | Notification 🍝             | 3- All paym<br>4- If payme  | ent made for PROCESSING<br>Int receipt could not be pr                                                                                                    | 3 FEE is not refundable.<br>inted, kindly retrieve the pay | ment receipt from Payment History. |                                      |
|            | Application Form           | 5- If you wa                | ant to delete the notification of the second second se | on, kindly withdraw the notil<br>receipt.                  | cation at WITHDRAWAL menu.         |                                      |
|            | Saved Forms                |                             |                                                                                                    |                                                            |                                    |                                      |
|            | Payment                    | <b>5</b> 1 -                |                                                                                                    |                                                            |                                    |                                      |
|            | Correspondence             | 🕑 Paymen                    | t List                                                                                                    |                                                            |                                    |                                      |
|            | Renewal                    | Show 50                     | • entries Copy CSV                                                                                                    | Excel PDF Print                                            |                                    | Search:                              |
|            | Withdrawal                 | Select 🔺                    | Submission Date                                                                                                    | Reference No.                                              | Product Name                       | Product Category                     |
|            | Notification Changes       |                             | 03-08-2016                                                                                                    | 2010080000354-P                                            |                                    | New Product                          |
|            | Notification Note          |                             | 01-09-2016                                                                                                    | 2010100000562-P                                            |                                    | New Product                          |
| *          | Certificate of Free Sale 🔻 |                             | 06-01-2011                                                                                                    | 2011010001139-P                                            |                                    | New Product                          |
|            | Permit Application 👻       |                             | 20-12-2010                                                                                                    | 2010120002757-P                                            |                                    | New Product                          |
| ų          | Search 🗸                   |                             | 19-05-2011                                                                                                    | 2010120004678-P                                            |                                    | New Product                          |
|            | +                          |                             | 12-04-2011                                                                                                    | 2010120004840-P                                            |                                    | New Product                          |
|            |                            |                             | 07-09-2016                                                                                                    | 2011040000867-P                                            |                                    | New Product                          |
|            |                            |                             | 07-03-2011                                                                                                    | 2011030001149-P                                            |                                    | New Product                          |
|            |                            |                             | 05-04-2011                                                                                                    | 2011030003811-P                                            |                                    | New Product                          |
|            |                            |                             | 28-12-2011                                                                                                    | 2011120001279-P                                            |                                    | New Product                          |
|            |                            |                             | 24-08-2016                                                                                                    | 2011070000702-V                                            |                                    | Product Variance                     |
|            |                            |                             | 17-05-2012                                                                                                    | 2012030005034-P                                            |                                    | New Product                          |

#### 단계 15: 서신(Correspondence)

신청자는 제출된 신고와 관련된 제반 문의 사항 및 NPRA 가 보충 문서들을 **서신(Correspondence)** 섹션에서 조회가 가능하다. 담당관은 섹션 I 에서 주석을 입력하며, 신청자는 신고 심사가 진행될 수 있도록 답변을 해야 한다.

서신 번호(Correspondence No.)를 클릭하여 진행한다.

| QUEST 3+                                                                                                    | IIIIIIIIIIIIIIIIIIIIIIIIIIIIIIIIIIIIII                                            |                                        |                     |                         |                                    |  |  |  |  |
|----------------------------------------------------------------------------------------------------|-----------------------------------------------------------------------------------|----------------------------------------|---------------------|-------------------------|------------------------------------|--|--|--|--|
| MENU                                                                                                    | 🗍 / Cosmetic Notification / Correspondence Thursday, 29 September 2016 2:39:57 PM |                                        |                     |                         |                                    |  |  |  |  |
| ✿ Dashboard                                                                                                 |                                                                                   |                                        |                     |                         |                                    |  |  |  |  |
| 💄 Membership Utilities 🛛 🛨                                                                                  | Correspondence List                                                               | Correspondence List                    |                     |                         |                                    |  |  |  |  |
| 🖋 Cosmetic Notification 🔺                                                                                   | Copy CSV Excel PDF Print                                                          |                                        |                     | Sear                    | ch:                                |  |  |  |  |
| Notification                                                                                                | Correspondence No. * Reference N                                                  | No. Product Name                       | Correspondence Date | Evaluator               | Aging                              |  |  |  |  |
| Application Form                                                                                            | COR16091927-P 20160800055                                                         | 564-P test 22                          | 29-09-2016          | NUR DIYANA CHE ISMAIL   | 0                                  |  |  |  |  |
| Developmis                                                                                                  |                                                                                   |                                        |                     |                         |                                    |  |  |  |  |
| Fayment                                                                                                    | Showing 1 to 1 of 1 entries                                                       |                                        |                     |                         | 1                                  |  |  |  |  |
| Correspondence                                                                                              |                                                                                   |                                        |                     |                         |                                    |  |  |  |  |
| Withdrawal                                                                                                  |                                                                                   |                                        |                     |                         |                                    |  |  |  |  |
| Notification Changer                                                                                        |                                                                                   |                                        |                     |                         |                                    |  |  |  |  |
| Notification Note                                                                                           |                                                                                   |                                        |                     |                         |                                    |  |  |  |  |
| 🚆 Certificate of Free Sale 🔻                                                                                |                                                                                   |                                        |                     |                         |                                    |  |  |  |  |
| 🕱 Permit Application 🗢                                                                                      |                                                                                   |                                        |                     |                         |                                    |  |  |  |  |
| Q Search 🚽                                                                                                  |                                                                                   |                                        |                     |                         |                                    |  |  |  |  |
|                                                                                                    |                                                                                   |                                        |                     |                         |                                    |  |  |  |  |
| QUEST 34                                                                                                    | Ħ                                                                                 |                                        |                     | •                       | 🚡 Zafiah Mohd Yusof -              |  |  |  |  |
| MENU                                                                                                    | ♠ / Cosmetic Notification / Notification Correct                                  | espondence                             |                     | Thurs                   | sday, 29 September 2016 4:58:50 PM |  |  |  |  |
| <ul> <li>A Dashboard</li> <li>▲ Membership Utilities</li> <li>✓</li> <li>✓ Cosmetic Notification</li> </ul> | NOTIFICATION CORRESPONDENC<br>(Correspondence For New Produc                      | IE<br>ct)                              |                     |                         | 0                                  |  |  |  |  |
| •                                                                                                    |                                                                                   |                                        | Secti               | ion A - B Section C - F | Section G - H Section I            |  |  |  |  |
|                                                                                                    | SECTION I : CORRESPONDENCE                                                        |                                        |                     |                         |                                    |  |  |  |  |
|                                                                                                    | Correspondence Ref No.                                                            | Remark                                 |                     | Date                    |                                    |  |  |  |  |
|                                                                                                    | COR16091927-P                                                                     | Please resubmit Letter of Authorizatio | n                   | 2016-09-29              | 14:29:34                           |  |  |  |  |
|                                                                                                    | Reply to Officer                                                                  |                                        |                     |                         |                                    |  |  |  |  |
|                                                                                                    | remark here                                                                       |                                        |                     |                         |                                    |  |  |  |  |
|                                                                                                    |                                                                                   |                                        |                     |                         |                                    |  |  |  |  |
|                                                                                                    | Submit                                                                            |                                        |                     |                         |                                    |  |  |  |  |

Manual for QUEST3+ Online Submission for Cosmetic Notification

## 단계 16: 갱신 (Renewal)

# 제품 신고를 갱신하기 위하여는 **갱신(Renewal**) 섹션으로 이동하여 만료 예정인 제품을 조회한다. 제품을 선택한 후 대금을 지급한다.

| QUEST 3+                     | E · .                                                                                                    | r Î      |
|------------------------------|----------------------------------------------------------------------------------------------------|----------|
| MENU                         | Cosmetic Notification / Renewal     Monday, 22 August 2016 4:37                                                                                                    | :02 PM   |
| 🔒 Dashboard                  |                                                                                                    |          |
| 💄 Membership Utilities 🛛 👻   | Notes:                                                                                                    | *        |
| 🖋 Cosmetic Notification 🔺    | The following cosmetic notification(s) is due for renewal within 3 months (90 days) from the date of expiry. Please select cosmeti<br>notification(s) to be renewal. Kindly ensure that any changes related to to the cosmetic product is updated via "Notification | ic<br>in |
| 🕑 Notification 🔺             | Changes" before you proceed with the renewal process.                                                                                                    |          |
| Application Form             |                                                                                                    |          |
| Saved Forms                  | 🕑 List of Cosmetic Notification expiring within 90 Days                                                                                                    |          |
| Payment                      | Copy CSV Excel PDF Print Search:                                                                                                    |          |
| Correspondence               |                                                                                                    |          |
| Renewal                      | Select A Expiry Date Reference No. Notification No. Product Name Expire in (day:                                                                                                    | 5)       |
| Withdrawal                   |                                                                                                    |          |
| Notification Changes         | No data available in table                                                                                                    |          |
| Notification Note            |                                                                                                    |          |
| 🚆 Certificate of Free Sale 🔻 | Showing 0 to 0 of 0 entries                                                                                                    |          |
| 🚆 Permit Application 🛛 👻     |                                                                                                    |          |
| Q Search 🗸                   |                                                                                                    |          |

#### 단계 17: 철회 (Withdrawal)

CNH 가 제출한 모든 신청 건(신고 완료, 검토 중 및 지불 대기 중)은 본 섹션에 등재된다.

제품 신고를 철회하기 위하여는 철회(Withdrawal) 섹션으로 이동한다. 제품 선택 후 '철회'(Withdraw)를 클릭한다. 팝업 페이지가 나타나며, 신청자는 철회 사유를 체크한 다음 '철회 제출'(Submit Withdrawal)을 클릭한다.

| QUEST 34                                                                                                    | <u>д</u>                                                           |                  | •            | ~                             |
|----------------------------------------------------------------------------------------------------|--------------------------------------------------------------------|------------------|--------------|-------------------------------|
| MENU                                                                                                    | / Notfication / Withdrawal                                         |                  | Mono         | ay, 22 August 2016 4:45:35 PM |
| 🔒 Dashboard                                                                                                    |                                                                    |                  |              |                               |
| 👤 Membership Utilities 🛛 🛨                                                                                                    | 🕑 List of Cosmetic Notification to W                               | ithdraw          |              |                               |
| Cosmetic Notification                                                                                                    | Copy CSV Excel PDF Print                                           |                  | Search:      |                               |
| 🕑 Notification 🔺                                                                                                    | Notification No. Reference                                         | No. Product Name | Status       | *                             |
| Application Form                                                                                                    | 2016070000                                                         | 001-P            | Under Review | Withdraw                      |
| Saved Forms                                                                                                    | 2016080005                                                         | 521-P            | Under Review | Withdraw                      |
| Payment                                                                                                    |                                                                    |                  |              |                               |
| Correspondence                                                                                                    | Showing 41 to 42 of 42 entries                                     |                  | 1 5          | 6 7 8 9                       |
| Renewal                                                                                                    |                                                                    |                  |              |                               |
| Withdrawal                                                                                                    |                                                                    |                  |              |                               |
| Notification Changes                                                                                                    |                                                                    |                  |              |                               |
| Notification Note                                                                                                    |                                                                    |                  |              |                               |
| 🚆 Certificate of Free Sale 🔻                                                                                                    |                                                                    |                  |              |                               |
| 별 Permit Application 👻                                                                                                    |                                                                    |                  |              |                               |
| Q Search 🗸                                                                                                    |                                                                    |                  |              |                               |
|                                                                                                    |                                                                    |                  |              |                               |
| 🖹 Notification Withdrawal                                                                                                    | I.                                                                 |                  | :            | ×                             |
| <ul> <li>Enter wrong formulatio</li> <li>Enter wrong particular i</li> <li>Product is not classified</li> <li>Voluntary withdrawal</li> <li>Submit Wit</li> </ul> | on (Section E)<br>product (Section C)<br>d as cosmetic<br>thdrawal |                  | Cancel       | -                             |
|                                                                                                    |                                                                    |                  |              |                               |
|                                                                                                    |                                                                    |                  |              |                               |

단계 **18** 

#### 신고 변경(Notification Changes)

정의:

#### 변경 형태 1:

- 현재의 신고에 대한 수정만을 필요로 하는 변경. 이를 위한 별도의 비용은 부과되지
   않으며 신고 번호 역시 기존과 동일하다.
- 변경 형태 2:
  - 새로운 신고를 필요로 하는 변경으로, RM 50.00 의 처리 비용을 납부해야 한다.
     제품에 새로운 신고 번호가 부여된다.

신고된 제품에 대한 제반 변경을 위하여는 필요한 변경의 형태를 선택해야 한다.

| QUEST 3+                                                                | H                                                                                                    |        | &              |  |
|-------------------------------------------------------------------------|----------------------------------------------------------------------------------------------------|--------|----------------|--|
| MENU                                                                    | Notification Changes                                                                                                    |        |                |  |
| <ul> <li>Membership Utilities</li> <li>Cosmetic Notification</li> </ul> | Importance Notice<br>1. Please submit NEW NOTIFICATION if the notification has expired.<br>2. No processing fee for Type 1 changes                                                                                                    |        |                |  |
| S Notification                                                          | <ol> <li>Processing fee for Type 2 changes is RM50.00. A new notification number will be generated if the product is notified.</li> <li>List of changes</li> </ol>                                                                               |        |                |  |
| Application Form                                                        | 1 Brand Name                                                                                                    | Type 2 | New NOT & Rm50 |  |
| Payment                                                                 | 2 Company change due to change of distribution rights                                                                                                    | Type 2 | New NOT & Rm50 |  |
| Correspondence                                                          | 3 Intended use                                                                                                    | Type 2 | New NOT & Rm50 |  |
| Renewal                                                                 | 4 Product Name                                                                                                    | Type 2 | New NOT & Rm50 |  |
| Withdrawal                                                              | 5 Product Type                                                                                                    | Type 2 | New NOT & Rm50 |  |
| Notification Changes                                                    | 6 Formulation                                                                                                    | Type 2 | New NOT & Rm50 |  |
| Notification Note                                                       | 7 Manufacturer and / or assembler (name and/or address)                                                                                                    | Type 2 | New NOT & Rm50 |  |
| 🗶 Certificate of Free Sale 🔫                                            | 8 Product presentation (single product, palettes in arange)                                                                                                    | Type 1 | Amendment only |  |
| 🛎 Permit Application 🛛 👻                                                | 9 Name and/or address of company without change of distribution rights (* Please call NPCB for changes)                                                                                                    | Type 1 | Amendment only |  |
| Q, Search 🗸                                                             | 10 Person representing company                                                                                                    | Type 1 | Amendment only |  |
|                                                                         | 11 Product labels                                                                                                    | Type 1 | Amendment only |  |
| -                                                                       | 12 Importer / Distributor                                                                                                    | Type 1 | Amendment only |  |
|                                                                         | 13 Letter of Authorisation / Letter of Declaration / Letter of Contract Manufacturing Appointment and Acceptance                                                                                                    | Type 1 | Amendment only |  |
|                                                                         | 13       Letter of Authorisation / Letter of Declaration / Letter of Contract Manufacturing Appointment and Acceptance         NOTIFICATION CHANGES<br>(Submission Form)         If Type 1 changes may be submitted together with Type 2 changes | Type 1 | Amendment only |  |

.

•

#### 단계 19 신고 확인증(Notification Note)

신고 확인증은 신고된 화장품에 대하여만 발급된다.

메인 메뉴로 이동한 다음 신고 확인증(Notification Note) 섹션을 클릭하여 신고된 화장품의 신고 확인증을 조회/출력한다.

조회(Search)를 클릭하여 신고된 화장품 목록을 조회한다.

#### 인쇄(Print)를 클릭하여 확인증을 인쇄한다.

| QUEST 3*                     | д - 🕹                                           |                       |  |  |  |  |  |  |
|------------------------------|-------------------------------------------------|-----------------------|--|--|--|--|--|--|
| MENU                         | A / Notification Submission / Notification Note |                       |  |  |  |  |  |  |
| 🕈 Dashboard                  |                                                 |                       |  |  |  |  |  |  |
| 💄 Membership Utilities 🛛 🔻   | Notification Note                               | 0                     |  |  |  |  |  |  |
| 🖋 Cosmetic Notification 🔺    | Cosmetic Notification List                      |                       |  |  |  |  |  |  |
| 🕑 Notification 🔺             |                                                 |                       |  |  |  |  |  |  |
| Application Form             | Search Notification Note                        |                       |  |  |  |  |  |  |
| Saved Forms                  | Show 5 • entries Copy CSV Excel PDF Print       | Search:               |  |  |  |  |  |  |
| Payment                      | Reference No. A Notification No. Product Name   | Notification Validity |  |  |  |  |  |  |
| Correspondence               | 2010070004144-P                                 | ) Print               |  |  |  |  |  |  |
| Renewal                      |                                                 |                       |  |  |  |  |  |  |
| Withdrawal                   | Showing 1 to 1 of 1 entries                     |                       |  |  |  |  |  |  |
| Notification Changes         |                                                 |                       |  |  |  |  |  |  |
| Notification Note            |                                                 |                       |  |  |  |  |  |  |
| 🚆 Certificate of Free Sale 🔻 |                                                 |                       |  |  |  |  |  |  |
| 🚆 Permit Application 🝷       |                                                 |                       |  |  |  |  |  |  |
| Q Search 🗸                   |                                                 |                       |  |  |  |  |  |  |

#### 2) 자유 판매 인증서(Certificate of Free Sale: CFS)- 신청

단계 1: 신청자는 신고된 제품에 대하여만 CFS 를 신청할 수 있다. 신청을 위하여는 CFS 신청(Apply CFS)을 클릭한다.

| QUEST 3*                   | Ħ                                                    |                 |                         | • 🌡       |
|----------------------------|------------------------------------------------------|-----------------|-------------------------|-----------|
| MENU                       | ♠ / Certificate Of Free Sale (CFS) / CFS Application |                 |                         |           |
| 🔒 Dashboard                |                                                      |                 |                         |           |
| 💄 Membership Utilities 🛛 🛨 | Cosmetic Notification List                           |                 |                         | ¢.        |
| 🖋 Cosmetic Notification 🔺  |                                                      |                 |                         |           |
| 🕑 Notification 👻           | Search Notification                                  |                 |                         |           |
| Certificate of Free Sale   | Show 5 v entries                                     |                 |                         | Search:   |
| Application                | Reference No. 🔺 Notification No.                     | Product Name    | Notification Validity   | Action    |
| Status                     | 2010070004144-P                                      | SUNPLAY SPRT UV | 01-01-1970 - 01-01-1970 | Apply CFS |
| Payment                    |                                                      |                 |                         | <u> </u>  |
| Payment History            | Showing 1 to 1 of 1 entries                          |                 |                         | 1         |
| 🚆 Permit Application 🛛 🝷   |                                                      |                 |                         |           |
| Q Search 🗸                 |                                                      |                 |                         |           |
| (*)                        |                                                      |                 |                         |           |

단계 **2:** 모든 질문들에 대하여 답변을 한 다음 신고된 제품의 각각의 제조자를 클릭한다. 신청자는 또한 동일한 인증서에 제품 변종을 포함시킬 수도 있다.

| <b>A</b> | Dashboard                | Reference No                     | 0.                                                    |                                                                                                    |   |
|----------|--------------------------|----------------------------------|-------------------------------------------------------|----------------------------------------------------------------------------------------------------|---|
| 1        | Membership Utilities     | Notification                     | No.                                                   |                                                                                                    | • |
| 0        | Cosmetic Notification    | Product Nan                      | ne                                                    |                                                                                                    |   |
|          | Notification             | Holder                           |                                                       |                                                                                                    | 1 |
| ۳        | Certificate of Free Sale | Ad to this must be               | at heirs made ted in the supertise secure 2           | A2 is the word of gring to be expected using different same?                                                                                                    |   |
|          | Application              | © Yes<br>© No<br>© Unknown       | in the exporting country:                             | <ul> <li>Az is the product going to be exported using an erent namer</li> <li>Yes</li> <li>No</li> <li>If ves, please specify the product name to be exported.</li> </ul> | I |
|          | Payment                  |                                  |                                                       | D. Smalle have                                                                                                    |   |
|          | Payment History          |                                  |                                                       | Conspectly here                                                                                                    |   |
| ×        | Permit Application       | -                                |                                                       |                                                                                                    |   |
|          | Search -                 | A3. Do you want<br>• Yes<br>• No | t to declare full product formulation in CFS?         | A4. Do you want to declare the country to be exported?<br>Yes<br>No                                                                                                    | 1 |
|          |                          | e                                |                                                       | If you place specify the country to be expected                                                                                                    |   |
|          |                          |                                  |                                                       | il yes, please specify the country to be exported.                                                                                                    |   |
|          |                          |                                  |                                                       | Please Select *                                                                                                    |   |
|          |                          | A5. Please con                   | firm the details of the manufacturer(s) to be printed | on the certificate*                                                                                                    |   |
|          |                          |                                  | Manufacturer(s)                                       | Address                                                                                                    |   |
|          |                          |                                  | A.W Faber Castell Cosmetics GmbH                      | Numberger Str. 2 Stein Stein<br>D-90546 GERMANY                                                                                                    |   |
|          |                          | Please tick at t                 | he specified checkbox for variance(s).(If available)  |                                                                                                    |   |

.

단계 3: 양식이 완성되면 '제출 및 지급'(Submit & Pay)을 클릭한다.

| A6. Please specify the number of CFS(s) copies required |
|---------------------------------------------------------|
| C C                                                     |
|                                                         |
| Submit & Pay Close                                      |
|                                                         |

# 단계 4: 지급을 진행하기 위하여는 아래와 같이 지불 방식을 선택하거나 또는 신청자가 후에 지불을 하거나 혹은 지불(Payment) 메뉴에서 일괄 지급을 할 수 있다.

| Submission of Certificate of Free Sale                                                                                                    |                     |  |  |  |  |
|----------------------------------------------------------------------------------------------------|---------------------|--|--|--|--|
| ✓ Your form successfully                                                                                                    | submitted. ×        |  |  |  |  |
| Your CFS Reference Number :                                                                                                    |                     |  |  |  |  |
| Thank you for using QUEST 3+ A                                                                                                    | upplication Service |  |  |  |  |
| To make immediate payment, please select payment method<br>below. If you want to PAY LATER or to make a bulk payment,<br>please proceed to Payment menu |                     |  |  |  |  |
|                                                                                                    | <b>P</b>            |  |  |  |  |
| VIA PERSONAL VIA CORPORATE<br>ACCOUNT ACCOUNT                                                                                                    |                     |  |  |  |  |
| VIA CREDIT CARD                                                                                                    |                     |  |  |  |  |

Manual for QUEST3+ Online Submission for Cosmetic Notification

단계 5: CFS 신청 상태를 확인하기 위하여는 '상태'(Status)를 클릭한다.

| QUEST 3*                             | н - 🍰                                                                                   |   |
|--------------------------------------|-----------------------------------------------------------------------------------------|---|
| MENU                                 | ♠ / Certificate of Free Sale (CFS) / CFS Application Status                             |   |
| 🏫 Dashboard                          |                                                                                         |   |
| 💄 Membership Utilities 🛛 👻           | CFS Application Status                                                                  | • |
| 🖋 Cosmetic Notification 🔺            |                                                                                         |   |
| 🕑 Notification 🔻                     | Search CFS Status                                                                       |   |
| 🚆 Certificate of Free Sale 🔺         | Show 5 • entries Copy CSV Excel PDF Print Search:                                       |   |
| Application                          | CFS Reference No. 🔺 CFS No. 🕴 Notification No. 🔰 Product Name 🕴 Payment Date 📑 Status 🚽 |   |
| Status<br>Payment<br>Payment History | No data available in table                                                              |   |
| 🚆 Permit Application 🔻               | Showing 0 to 0 of 0 entries                                                             |   |
| Q Search 🗸                           |                                                                                         |   |

**단계 6:** 모든 대금 미지급 신청건은 '**지급 목록**'(Payment List)에 등재된다. 신청자는 목록에서 지급을 하거나 또는 일괄 지급을 할 수 있다.

| QUEST 3+                                                                                                    | д - 🕹                                                                                                    | ľ                     |
|----------------------------------------------------------------------------------------------------|----------------------------------------------------------------------------------------------------|-----------------------|
| MENU                                                                                                    | ♠ / Certificate of Free Sale / Payment. Monday, 26 September 2014                                                                                                    | ember 2016 4:47:40 PM |
| Desnboard     Membership Utilities      Cosmetic Notification      Notification      Cortification      Certificate of Free Sale | Notes:<br>1- Product(s) saved in the CERTIFICATE OF FREE SALE will be kept up to 30 calender days only.<br>2- Please select product to proceed with payment. Once payment is confirmed, the CFS application will be processed by NPRA<br>3- The processing fee is RM50 for each CFS.<br>4- Processing fee IS NOT REFUNDABLE.<br>5- Payment receipt could not be printed, kindly retrieve the payment receipt from CFS Payment History.                                                                                                    | •                     |
| Application<br>Status<br>Payment                                                                                                 | Bow     10     • entries     Copy     CSV     Excel     PDF     Print                                                                                                    |                       |
| ≝ Permit Application ▼                                                                                                    | Select         Submission Date         CFS Reference No.         Notification No.         Product Name           26-09-2016         26-09-2016         26-09-2016         26-09-2016         26-09-2016         26-09-2016         26-09-2016         26-09-2016         26-09-2016         26-09-2016         26-09-2016         26-09-2016         26-09-2016         26-09-2016         26-09-2016         26-09-2016         26-09-2016         26-09-2016         26-09-2016         26-09-2016         26-09-2016         26-09-2016         26-09-2016         26-09-2016         26-09-2016         26-09-2016         26-09-2016         26-09-2016         26-09-2016         26-09-2016         26-09-2016         26-09-2016         26-09-2016         26-09-2016         26-09-2016         26-09-2016         26-09-2016         26-09-2016         26-09-2016         26-09-2016         26-09-2016         26-09-2016         26-09-2016         26-09-2016         26-09-2016         26-09-2016         26-09-2016         26-09-2016         26-09-2016         26-09-2016         26-09-2016         26-09-2016         26-09-2016         26-09-2016         26-09-2016         26-09-2016         26-09-2016         26-09-2016         26-09-2016         26-09-2016         26-09-2016         26-09-2016         26-09-2016         26-09-2016         26-09-2016         26-09-2016 |                       |
| Q Search +                                                                                                    | Showing 1 to 1 of 1 entries                                                                                                    | 1                     |

Manual for QUEST3+ Online Submission for Cosmetic Notification

단계 7: 지급 영수증이 출력되지 않을 경우, 지급 내역(Payment History)을 통하여 확인할 수 있다. 영수증(Receipt) 버튼을 클릭하여 지급 영수증을 다시 출력한다.

| QUEST 3*                     | ۲.                                                                                  | · 🌡                                |  |  |  |  |
|------------------------------|-------------------------------------------------------------------------------------|------------------------------------|--|--|--|--|
| MENU                         | 🕈 / Certificate of Free Sale / CFS Payment History Monday, 26 September 2016 4:55:5 |                                    |  |  |  |  |
| 🕈 Dashboard                  |                                                                                     |                                    |  |  |  |  |
| 💄 Membership Utilities 🛛 👻   | Please click on Receipt button to re-print payment receipt.                         |                                    |  |  |  |  |
| 🖋 Cosmetic Notification 🔺    |                                                                                     |                                    |  |  |  |  |
| 🕑 Notification 🔻             | S Payment History List                                                              |                                    |  |  |  |  |
| 🚆 Certificate of Free Sale 🔺 | Show 10 • entries Copy CSV Excel PDF Print Search:                                  |                                    |  |  |  |  |
| Application                  | CFS Reference No. A Notification No. Voucher No. Payment Date                       | Product Name Payment Status Action |  |  |  |  |
| Status                       |                                                                                     |                                    |  |  |  |  |
| Payment                      |                                                                                     |                                    |  |  |  |  |
| Payment History              | No data available in table                                                          |                                    |  |  |  |  |
| 🚆 Permit Application 🛛 🔻     |                                                                                     |                                    |  |  |  |  |
| Q Search 🗸                   | Showing 0 to 0 of 0 entries                                                         |                                    |  |  |  |  |

#### 2) 시장 샘플링 및 내부 평가를 위한 허가 신청

#### i) 등록 사용자

단계 1: 허가 신청을 위하여는 신청(Application)을 클릭한다. 모든 필수 정보들을 반드시 입력한다. 추가(Add)를 클릭하여 테이블 내에 제품을 입력한다.

| QUEST 3+                     |                                                                                                    |                                             |                    | • |     |
|------------------------------|----------------------------------------------------------------------------------------------------|---------------------------------------------|--------------------|---|-----|
| MENU                         | ♠ / Permit Application / Market Sampling Application                                                                  |                                             |                    |   |     |
| 🕈 Dashboard                  |                                                                                                    |                                             |                    |   |     |
| 💄 Membership Utilities 🛛 👻   | Market Sampling Application                                                                                           |                                             |                    |   | ~   |
| 🖋 Cosmetic Notification 🛛 🔺  |                                                                                                    |                                             |                    |   | - 1 |
| 🕑 Notification 🔹             |                                                                                                    | Product                                     | Particulars        |   |     |
| 🚆 Certificate of Free Sale 🔻 |                                                                                                    |                                             |                    |   |     |
| Permit Application *         | 1. Source of Product :<br>Imported Product                                                                            |                                             |                    |   |     |
| 🖿 Market Sampling            | Locally Manufactured                                                                                                  |                                             |                    |   |     |
| Application                  | 2. Product Name                                                                                                    |                                             |                    |   |     |
| Status                       | 🖾 Example ABC Whitening Cream                                                                                         |                                             |                    |   |     |
| ⊞ In-House Evaluation 👻      |                                                                                                    |                                             |                    |   |     |
| Q Search 🗸                   | 3. Quantity to be imported/manufactured                                                                               | 4. Packaging Type                           |                    |   |     |
|                              | 🖾 Quantity                                                                                                    | Please Select                               | ÷                  |   |     |
|                              |                                                                                                    |                                             |                    |   |     |
|                              | 5. Pack Size                                                                                                    | Per Unit                                    | Add Items          |   |     |
|                              | weight/volume                                                                                                    | Please Select                               | Add                |   |     |
|                              | Notes:<br>1. If you wish to add product(s), please fill in the p<br>2. To remove the product, please click "REMOVE" l | roduct particulars and click "Ad<br>button. | d" button.         |   |     |
|                              | List of Product(s)                                                                                                    |                                             |                    |   |     |
|                              | Product Name                                                                                                    | Quantity                                    | Pack Size per Unit | 1 |     |
|                              | No Record                                                                                                    |                                             |                    |   |     |
|                              |                                                                                                    |                                             |                    |   |     |

제품을 추가하기 위하여는 동 절차를 반복한다.

단계 2: 신청을 완료하기 위하여는 신고 내용을 읽고 신고 박스에 체크한 후 제출(Submit)을 클릭한다. 신청자에게 자동 생성된 이메일이 발송된다.

|   | I hereby declare that the ingredients used in the product formulation are permitted under the current laws and regulations and will abide to all requirements of Guidelines for Control of Cosmetic Products in Malaysia. |
|---|----------------------------------------------------------------------------------------------------|
| ( | Submit Cancel & Close                                                                                                    |

단계 3: 하나의 신청서 내의 각 제품은 개별적으로 조회된다. 상태(Status)를 클릭하여 허가 신청의 상태를 확인한다. 신청서의 보다 상세한 내용을 보기 위하여는 보기(View)를 클릭한다.

| QUEST 31                  | 15                                  |                 |              | • 🌡     | Î |
|---------------------------|-------------------------------------|-----------------|--------------|---------|---|
| MENU                      | 🔒 / Permit Application / Market San | npling Status   |              |         |   |
| Dashboard                 |                                     |                 |              | 0       |   |
| 👤 Membership Utilities 🔻  | Market Sampling Status              |                 |              |         |   |
| 🖋 Cosmetic Notification 🔺 |                                     |                 |              |         |   |
| 🕑 Notification 🔻          | Search Market Sampling St           | tatus           |              |         |   |
|                           | Show 5 • entries                    |                 |              | Search: |   |
| 🚆 Permit Application 🔺    | MS No.                              | Submission Date | Status       | φ       |   |
| 📥 Market Sampling 🔺       | 201608000465                        | 04-08-2016      | Processed    | View    |   |
| Application               | 20160800074S                        | 08-08-2016      | Processed    | View    |   |
| Status                    | 201608001475                        | 12-08-2016      | Processed    | View    |   |
| ⊞In-House Evaluation 🚽    | 201609000845                        | 07-09-2016      | Processed    | View    | E |
| Q Search 🗸                | 201609003535                        | 26-09-2016      | Under Review | View    |   |
| <b>(</b>                  | Showing 1 to 5 of 5 entries         |                 |              | 1       |   |

### ii) 비등록 사용자의 경우

단계 1: 허가 신청을 위하여는 'Quest3+ 비회원 시장 샘플링'(Market sampling for Non Member Quest3+ only) 또는 'Quest3+ 비회원 내부 평가'(In-House Evaluation for Non Member Quest3+ only)를 클릭한다.

|                           |                                                                                                    | × 4                                                                                 |
|---------------------------|----------------------------------------------------------------------------------------------------|-------------------------------------------------------------------------------------|
| Username                  | Welcome to QUEST 3+:<br>QUEST 3+ Online Submission<br>System enabled Product License<br>Helder Moniforture Impactor Do                                                                       | Helpdesk     Helpdesk     For NON GUEST 3+ member only                              |
| Password  Finter password | packer, Reseller and other related<br>users to conduct secured online<br>transactions for product registration,<br>variation, licensing, market sampling,<br>renewal and other transactions. | In House Evaluation     In House Evaluation     Interfer only     Membership Status |
| Forgot your password?     | <ul> <li>For new good brane singly under</li> </ul>                                                                                                    | 🖵 Pharma Complaint                                                                  |
| Login                     |                                                                                                    |                                                                                     |

# 단계 2: 모든 필수 정보를 입력 및 회사 등록증을 업로드한 다음 저장(Save)을 클릭하여 신청을 진행한다.

| Company Name *               |                      |                       |
|------------------------------|----------------------|-----------------------|
| Example ABC Sdn Bhd          |                      |                       |
| Phone No. *                  | Fax No. *            | Email *               |
| & Example 01361418151        | 🗎 Example 0389226777 | Example abc@yahoo.com |
| Company Address *            |                      |                       |
| 🙊 Example No.26Jalan Utara,4 | 5120,Selangor        |                       |
|                              |                      |                       |

단계 3: 모든 필수 정보를 입력한다. 추가(Add)를 클릭하여 목록에 제품을 추가한다.

| 1. Source of Product :                                             | 2. Product Name   |                |          |
|--------------------------------------------------------------------|-------------------|----------------|----------|
| <ul> <li>Imported Product</li> <li>Locally Manufactured</li> </ul> | 🖾 Example ABC Wh  | iltening Cream |          |
| 3. Quantity to be<br>imported/manufactured                         | 4. Packaging Type |                |          |
| 🖸 Quantity                                                         | Please Select     | Å<br>V         |          |
| 5. Pack Size                                                       | Per Unit          | Ad             | id items |
| weight/volume                                                      | Please Select     | \$             | Add      |
| List of Product(s)                                                 |                   |                |          |

Manual for QUEST3+ Online Submission for Cosmetic Notification

## 단계 4: 신청을 완료하기 위하여는 제출 진행 전에 신고 내용을 읽고 체크한다.

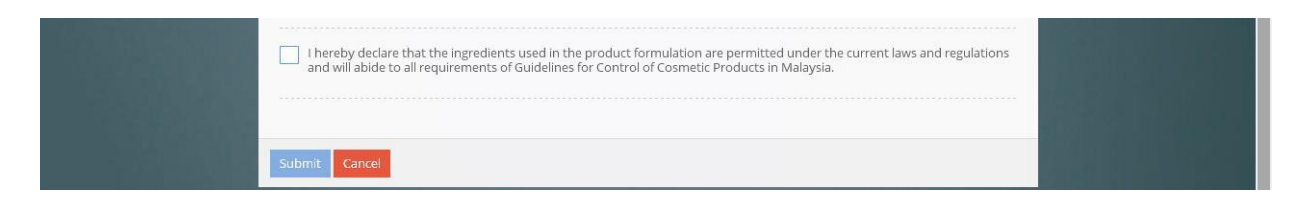

#### 4) 조회 (Search) 섹션

#### i) 신고 상태 (Notification Status)

모든 신청 또는 제품 신고의 상태는 신고 상태(Notification status) 섹션에서 조회가 가능하다. 조회 기준 열에서 세부 사항을 입력하여 조회를 진행한다.

| QUEST 3*                                                        | Ξ.                                              | • 🌡                                    |
|-----------------------------------------------------------------|-------------------------------------------------|----------------------------------------|
| MENU                                                            | ♠ / Cosmetic Notification / Notification Status | Thursday, 29 September 2016 4:29:10 PM |
| <ul> <li>A Dashboard</li> <li>▲ Membership Utilities</li> </ul> | COSMETIC SEARCH                                 |                                        |
| 🖋 Cosmetic Notification 🔺                                       |                                                 |                                        |
| 🕑 Notification 🔹                                                | Q Please Enter Searching Criteria               |                                        |
| Certificate of Free Sale                                        | Date From Date To                               |                                        |
| 🚆 Permit Application 👻                                          |                                                 |                                        |
| Q Search                                                        | Reference No                                    |                                        |
| Notification Status                                             |                                                 |                                        |
| Payment History                                                 | Notification No                                 |                                        |
| Cosmetic Substance                                              |                                                 |                                        |
|                                                                 | Product Name                                    |                                        |
| ŧ                                                               |                                                 |                                        |
|                                                                 | Product Status *                                |                                        |
|                                                                 | Please Select 🔹                                 |                                        |
|                                                                 |                                                 |                                        |
|                                                                 | Search                                          |                                        |
|                                                                 |                                                 |                                        |

#### ii) 지불 이력 (Payment History)

지불 실패, 지불 영수증 출력, 제품 인쇄 목록 및 지불 실패에 대한 지불을 포함하여 지불과 관련된 모든 정보는 본 섹션에서 처리가 가능하다.

단계 1: 지불 영수증은 지불 이력(Payment History)에서 조회가 가능하다.

| QUEST 3+                   | Ħ                                           |          |              |                       | • 🚨                    |                 |
|----------------------------|---------------------------------------------|----------|--------------|-----------------------|------------------------|-----------------|
| MENU                       | A / Cosmetic Notification / Payment History |          |              |                       | Thursday, 29 September | 2016 4:33:13 PM |
| 💄 Membership Utilities 🛛 👻 | 🕑 Payment History List                      |          |              |                       |                        |                 |
| 🖋 Cosmetic Notification 🔺  | Show 10 • entries Copy CSV Excel P          | DF Print |              |                       | Search:                |                 |
| C Notification             | Ref No. A Product Name                      | Voucher# | Payment Date | Payment For           | Payment Status         | Action          |
| Certificate of Free Sale   | 2010070000061-P                             | 16000404 | 04-08-2016   | COSMETIC NOTIFICATION | SUCCESSFUL SUBMITTED   | Details +       |
| Permit Application         | 2010070000061-P                             | 16002203 | 25-08-2016   | COSMETIC NOTIFICATION | UNSUCCESSFUL PAYMENT   | Receipt         |
| Q Search 🔺                 | 2010070001712-P                             | 16004960 | 23-09-2016   | COSMETIC NOTIFICATION | UNSUCCESSFUL PAYMENT   | Details 👻       |
| Notification Status        | 2010070001885-P                             | 1001152  | 12-08-2010   | COSMETIC NOTIFICATION | BAYARAN TAMAT TARIKH   | Details +       |
| Payment History            | 2010070004144-P                             | 16005061 | 23-09-2016   | COSMETIC NOTIFICATION | UNSUCCESSFUL PAYMENT   | Details +       |
| Cosmetic Substance         | 2010080000354-P                             | 16005503 | 28-09-2016   | COSMETIC NOTIFICATION | UNSUCCESSFUL PAYMENT   | Details +       |
|                            | 2010080000879-P                             | 1000912  | 05-08-2010   | COSMETIC NOTIFICATION | BAYARAN TAMAT TARIKH   | Details +       |
|                            | 2010080001365-P                             | 1001152  | 12-08-2010   | COSMETIC NOTIFICATION | BAYARAN TAMAT TARIKH   | Details 👻       |
|                            | 2010090002592-P                             | 16002675 | 29-08-2016   | COSMETIC NOTIFICATION | SUCCESSFUL SUBMITTED   | Details +       |
|                            | 2010100000562-P                             | 16003030 | 30-08-2016   | COSMETIC NOTIFICATION | UNSUCCESSFUL PAYMENT   | Details +       |

# 단계 2: 지불이 실패할 경우, 신청자는 세부 내역(Details)을 클릭하여 지불을 할 수 있다.

| QUEST 3+                             | E                                           |          |              |                       | - 🌡                    |                    |
|--------------------------------------|---------------------------------------------|----------|--------------|-----------------------|------------------------|--------------------|
| MENU                                 | A / Cosmetic Notification / Payment History |          |              |                       | Thursday, 29 September | 2016 4:34:09 PM    |
| ↑ Dashboard ▲ Membership Utilities ▼ | 😰 Payment History List                      |          |              |                       |                        | 0                  |
| 🖋 Cosmetic Notification 🔺            | Show 10 • entries Copy CSV Excel PDF        | Print    |              |                       | Search:                |                    |
| C Notification                       | Ref No.  Product Name                       | Voucher# | Payment Date | Payment For           | Payment Status         | Action             |
| Certificate of Free Sale             | 2010070000061-P                             | 16000404 | 04-08-2016   | COSMETIC NOTIFICATION | SUCCESSFUL SUBMITTED   | Details 👻          |
| Q Search                             | 2010070000061-P                             | 16002203 | 25-08-2016   | COSMETIC NOTIFICATION | UNSUCCESSFUL PAYMENT   | Details 👻          |
| Notification Status                  | 2010070001712-P                             | 16004960 | 23-09-2016   |                       | UNSUCCESSFUL PAYMENT   | Details -<br>Repay |
| Payment History                      | 2010070004144-P                             | 16005061 | 23-09-2016   |                       | UNSUCCESSFUL PAYMENT   | Details 👻          |
| Cosmetic Substance                   | 2010080000354-P                             | 16005503 | 28-09-2016   | COSMETIC NOTIFICATION | UNSUCCESSFUL PAYMENT   | Details 👻          |
| <b>.</b>                             | 2010080000879-P                             | 1000912  | 05-08-2010   | COSMETIC NOTIFICATION | BAYARAN TAMAT TARIKH   | Details 👻          |
|                                      | 2010080001365-P                             | 1001152  | 12-08-2010   | COSMETIC NOTIFICATION | BAYARAN TAMAT TARIKH   | Details +          |
|                                      | 2010090002592-P                             | 16002675 | 29-08-2016   | COSMETIC NOTIFICATION | SUCCESSFUL SUBMITTED   | Details +          |
|                                      | 2010100000562-P                             | 16003030 | 30-08-2016   | COSMETIC NOTIFICATION | UNSUCCESSFUL PAYMENT   | Details 👻          |
|                                      | Showing 1 to 10 of 65 entries               |          |              |                       | 1 2 3 4                | 5 6 7              |

# **단계 3:** 신청자는 조회 열에 **바우처 번호**(Voucher No.)를 입력하여 지불 세부 내역을 조회할 수 있으며, **인쇄**(Print)를 클릭하여 출력할 수 있다.

| QUEST 3+                     | Þ                                                           |                                      | •          |                                        |                       |                      |           |  |  |  |
|------------------------------|-------------------------------------------------------------|--------------------------------------|------------|----------------------------------------|-----------------------|----------------------|-----------|--|--|--|
|                              | 🕈 / Cosmetic Notificat                                      | on / Payment History                 |            | Thursday, 29 September 2016 4:43:57 PM |                       |                      |           |  |  |  |
| 🔒 Dashboard                  |                                                             |                                      |            |                                        |                       |                      |           |  |  |  |
| 💄 Membership Utilities 🛛 👻   | 🕑 Payment History                                           | List                                 |            | \$                                     |                       |                      |           |  |  |  |
| 🖋 Cosmetic Notification 🔺    | Show 10 v entries Copy CSV Excel PAC Print Search: 16000367 |                                      |            |                                        |                       |                      |           |  |  |  |
| S Notification               | Ref No.                                                     | Product Name                         | Voucher# * | Payment Date                           | Payment For           | Payment Status       | Action    |  |  |  |
| 🚆 Certificate of Free Sale 🔻 | 2015040004045 8                                             |                                      | 40000007   |                                        |                       |                      |           |  |  |  |
| 🚆 Permit Application 🛛 🔫     | 2016040004045-P                                             |                                      | 16000367   | 03-08-2016                             | COSMETIC NOTIFICATION | SUCCESSFUL SUBMITTED | Details 👻 |  |  |  |
| 9 Search                     | 2016080005162-P                                             |                                      | 16000367   | 03-08-2016                             | COSMETIC NOTIFICATION | SUCCESSFUL SUBMITTED | Details 👻 |  |  |  |
|                              | 2016080005166-P                                             |                                      | 16000367   | 03-08-2016                             | COSMETIC NOTIFICATION | SUCCESSFUL SUBMITTED | Details + |  |  |  |
| Notification Status          | 2016080005171-P                                             |                                      | 16000367   | 03-08-2016                             | COSMETIC NOTIFICATION | SUCCESSFUL SUBMITTED | Details + |  |  |  |
| Payment History              | 2016080005355-P                                             | 12343                                | 16000367   | 03-08-2016                             | COSMETIC NOTIFICATION | SUCCESSFUL SUBMITTED | Details 👻 |  |  |  |
| Cosmetic Substance           |                                                             |                                      |            |                                        |                       |                      |           |  |  |  |
| 41                           | Showing 1 to 5 of 5 e                                       | ntries (filtered from 65 total entri | es)        |                                        |                       |                      | 1         |  |  |  |

## iii) 화장품 성분 (Cosmetic Substance)

신청자는 본 섹션에서 데이터베이스로부터의 성분 관련 내역을 확인할 수 있다. 조회 열에 성분의 명칭이나 키워드를 입력한다.

| QUEST 3*                     | Ĩ                  |                                           |       |                      | - 🍰                                                                             | Î |  |
|------------------------------|--------------------|-------------------------------------------|-------|----------------------|---------------------------------------------------------------------------------|---|--|
| MENU                         | 🕈 / Substa         | ance / List of Substances                 |       |                      |                                                                                 |   |  |
| ✿ Dashboard                  |                    |                                           |       |                      |                                                                                 | 1 |  |
| 💄 Membership Utilities 🛛 👻   | List of Substances |                                           |       |                      |                                                                                 |   |  |
| 🖋 Cosmetic Notification 🔺    |                    |                                           | ]     |                      |                                                                                 |   |  |
| 🕑 Notification 🔻             | Sul                | bstances                                  |       |                      |                                                                                 |   |  |
| 🚆 Certificate of Free Sale 🔻 | Show               | 25 v entries                              |       |                      | Search:                                                                         |   |  |
| 🚆 Permit Application 🛛 🛨     | No. 🔺              | Substance(s)                              | Annex | CAS no.              | Technical / Other Name(s)                                                       |   |  |
| Q Search 🔺                   | 1                  | ABELMOSCHUS ESCLENTUS FRUIT EXTRACT       |       |                      |                                                                                 |   |  |
| Notification Status          | 2                  | ABIES ALBA LEAF OIL                       |       | 90028-76-5,8021-27-0 | -Abies alba oil from cones (Abies Alba Mill.) (RIFM) -Abies alba oil from needl |   |  |
| Payment History              | з                  | ABIES ALBA LEAF WAX                       |       |                      |                                                                                 |   |  |
| Cosmetic Substance           | 4                  | ABIES BALSAMEA (BALSAM CANADA) EXTRACT    |       | 85085-34-3           |                                                                                 | P |  |
|                              | 5                  | ABIES BALSAMEA (BALSAM CANADA) NEEDLE OIL |       |                      |                                                                                 |   |  |
| <b>(</b> )                   | 6                  | ABIES BALSAMEA (BALSAM CANADA) RESIN      |       | 8007-47-4            |                                                                                 |   |  |
|                              | 7                  | ABIES KOREANA LEAF EXTRACT                |       |                      |                                                                                 |   |  |
|                              | 8                  | ABIES KOREANA LEAF POWDER                 |       |                      |                                                                                 |   |  |
|                              | 9                  | ABIES PECTINATA LEAF EXTRACT              |       | 90028-76-5           |                                                                                 |   |  |
|                              | 10                 | ABIES PECTINATA OIL                       |       | 8021-27-0            |                                                                                 |   |  |
|                              | 11                 | ABIES SACHALINENSIS BRANCH/LEAF WATER     |       |                      |                                                                                 |   |  |
|                              | 12                 | ABIES SACHALINENSIS LEAF OIL              |       |                      |                                                                                 |   |  |
|                              | 13                 | ABIES SIBIRICA OIL                        |       | 8021-29-2            |                                                                                 |   |  |
|                              | 14                 | ABIETIC ACID                              | hrt   | 514-10-3,17817-95-7  | tyr                                                                             |   |  |
|                              | 15                 | ABIETYL ALCOHOL                           |       | 666-84-2             |                                                                                 |   |  |
|                              | 16                 | ABRONIA VILLOSA LEAF EXTRACT              |       |                      |                                                                                 |   |  |
|                              | 17                 | ACACIA ARABICA BARK POWDER                |       |                      |                                                                                 |   |  |
|                              | 18                 | ACACIA ARABICA STEM BARK EXTRACT          |       |                      |                                                                                 |   |  |